### Driftinstruktion

# LLM Lokal lasthanterare

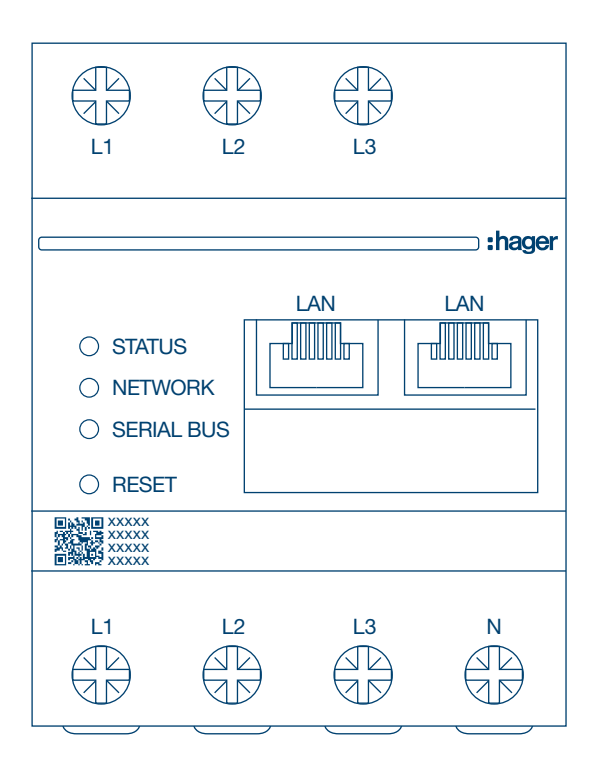

Lokal hanterare för 10 laddningspunkter **XEM510** 

CPO-anslutningsbar hanterare för 20 laddningspunkter **XEM520** 

CE

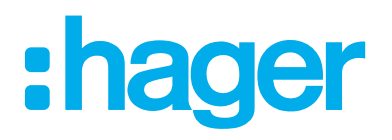

| 01    | Funktioner                                                       | 03 |
|-------|------------------------------------------------------------------|----|
| 02    | Installation                                                     | 03 |
| 03    | Exempel på utformning                                            | 04 |
| 04    | Energihantering                                                  | 05 |
| 05    | Konfiguration                                                    |    |
| 05.01 | Inloggning                                                       | 06 |
| 05.02 | Första anslutningen                                              | 07 |
| 05.03 | Definiera styrstrategi                                           | 09 |
| 05.04 | Identifiera laddningsstationer                                   | 12 |
| 05.05 | Ansluta till laddoperatör (CPO) (endast tillgängligt MED XEM520) | 15 |
| 05.06 | Inställningar för RFID-kort                                      | 16 |
| 05.07 | Användarhantering                                                | 20 |
| 05.08 | Kontrollpanelen                                                  | 21 |
| 05.09 | Exportfunktion                                                   | 22 |

# **01 Funktioner**

#### för panelmontering

- dynamisk och statisk energihantering
- hantering av RFID-kort
- hantering av laddningsstationsparametrar
- förbrukningsövervakning
- användningsövervakning per session (RFID-kort)

# **02 Installation**

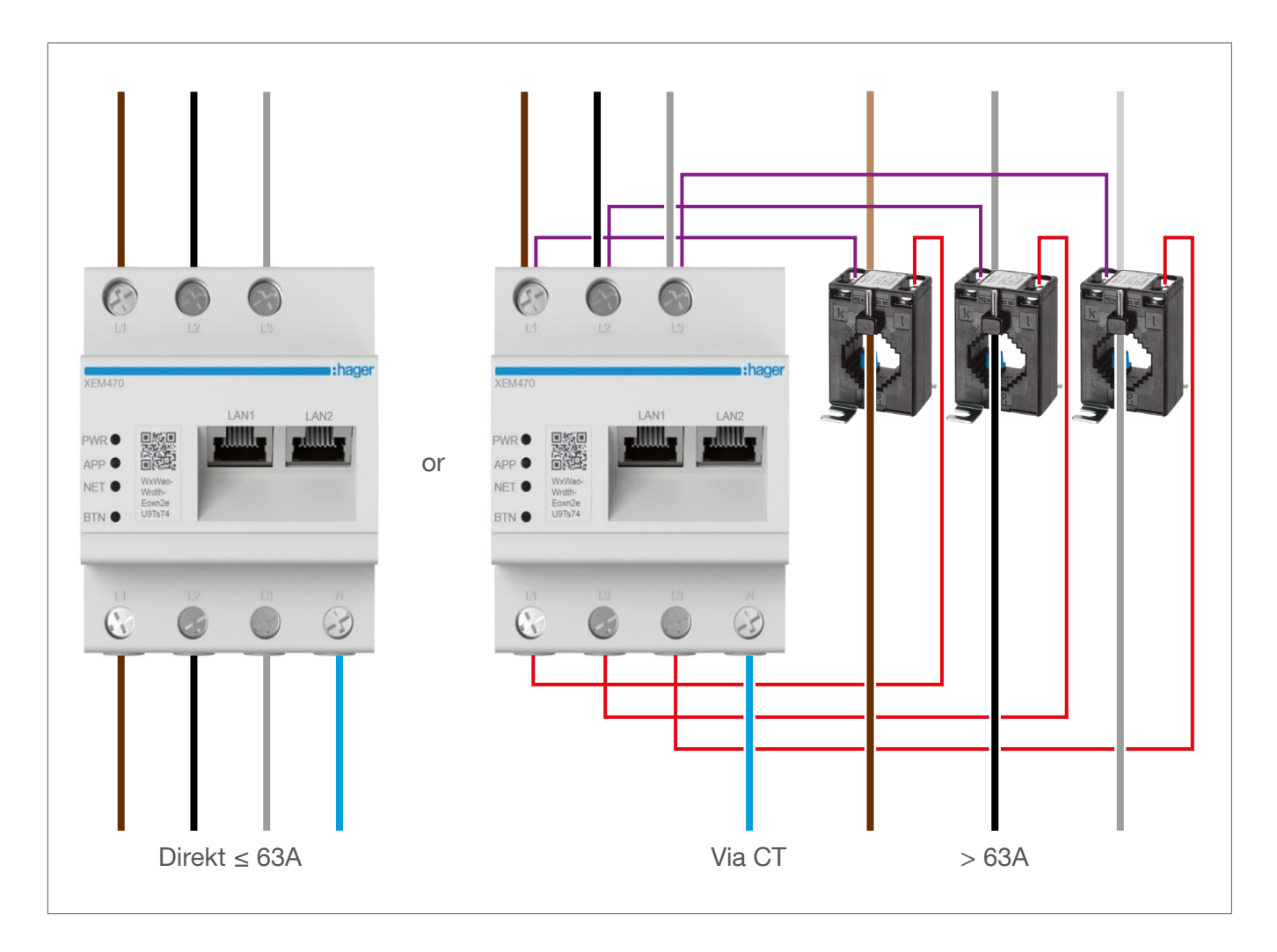

# 03 Exempel på utformning

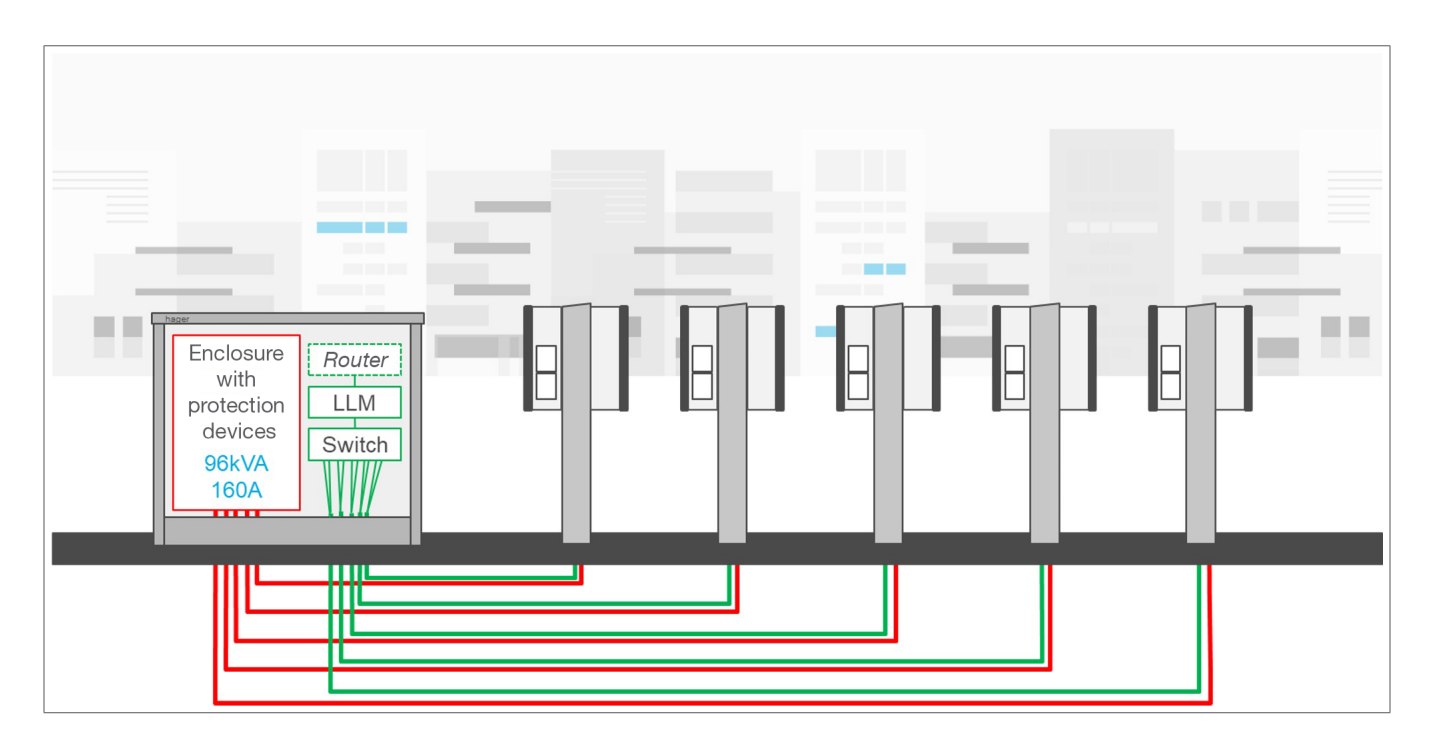

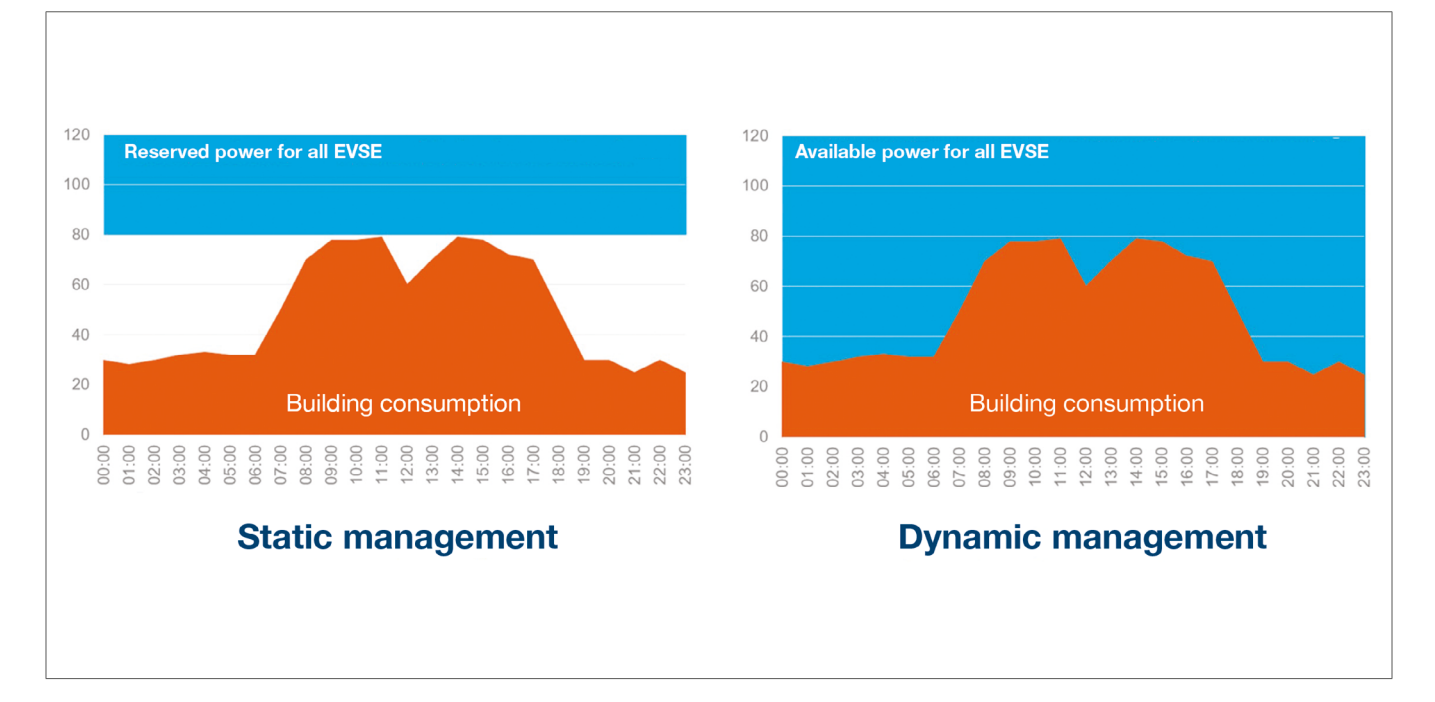

## **04 Energihantering**

Den lokala lasthanteraren är avsedd för installation i byggnader med flera laddningspunkter och gör det möjligt att tillfälligt justera den effekt som används för laddning av elfordon till den totala förbrukningen i Fastigheten.

Genom att utlösa skyddsanordningar vid hög förbrukning går det att undvika strömavbrott för hela byggnaden. Dynamisk hantering gör det möjligt att använda den tillgängliga energin för laddning av elfordon utan att orsaka strömavbrott.

Med dynamisk hantering går det dessutom att använda fler laddningsstationer än i system med samma egenskaper utan någon lokal lasthanterare.

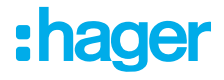

### **05 Konfiguration**

 $\leftarrow$   $\rightarrow$  C a Q http://

### 05.01 Inloggning

Öppna konfigurationssidan:

- Öppna webbläsaren.
- Ange
  - http://hager-llm-[sista\_sex\_tecknen\_i\_UID:t]/ (exempel: http://hager-llmab4df5/)

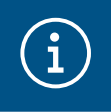

#### Information

De sista sex tecknen finns på framsidan av QR-koden för produkten ①.

|                                                             |    | :hager |
|-------------------------------------------------------------|----|--------|
| <ul><li>STATUS</li><li>NETWORK</li><li>SERIAL BUS</li></ul> |    |        |
|                                                             | 1) |        |
|                                                             |    | N      |

### 05.02 Första anslutningen

- Ange användarnamn och lösenord:
  - Standardanvändarnamn: admin
  - Standardlösenord: 1234

| •      | <b>hager</b> group                                                                |  | FHHH    |
|--------|-----------------------------------------------------------------------------------|--|---------|
|        | Welcome                                                                           |  |         |
|        | admin                                                                             |  | Č.      |
|        | Password                                                                          |  |         |
|        | 1234                                                                              |  |         |
|        | You can find the default credentials on the user guide delivered with the product |  | e<br>TØ |
|        | Login                                                                             |  |         |
| LLM Ve | rsion: 23_01                                                                      |  |         |

• När du har tryckt på Logga in får du ange ett nytt lösenord som uppfyller följande krav:

- en versal
- en gemen
- en siffra
- åtta tecken
- en symbol

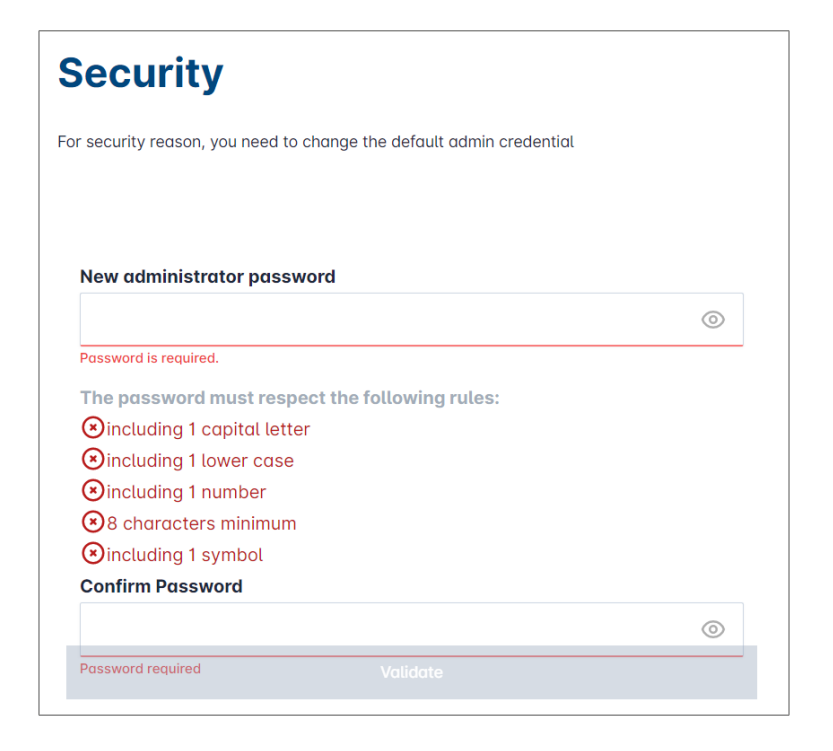

Ange datum och aktuell tid

| Country      |  |   |
|--------------|--|---|
| France       |  |   |
| Timezone     |  |   |
| Europe/Paris |  |   |
| Date         |  |   |
| 27/01/2023   |  |   |
| Hour         |  |   |
| 14:29        |  | 0 |
|              |  |   |

Definiera tillgänglighet för kontrollpanelsidan

Allmän:

Alla personer i samma nätverk som den lokala lasthanteraren har åtkomst till kontrollpanelen. Privat:

Endast användare som har skapats på den lokala lasthanteraren har åtkomst till kontrollpanelen.

| ashboard accessibility                                              |
|---------------------------------------------------------------------|
| Public access<br>Everyone can access the dashboard                  |
| Restricted access<br>Only registered users may access the dashboard |
| Previous Validate                                                   |
|                                                                     |

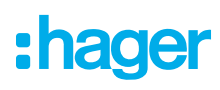

#### Följ guiden för att fortsätta med konfigurationen

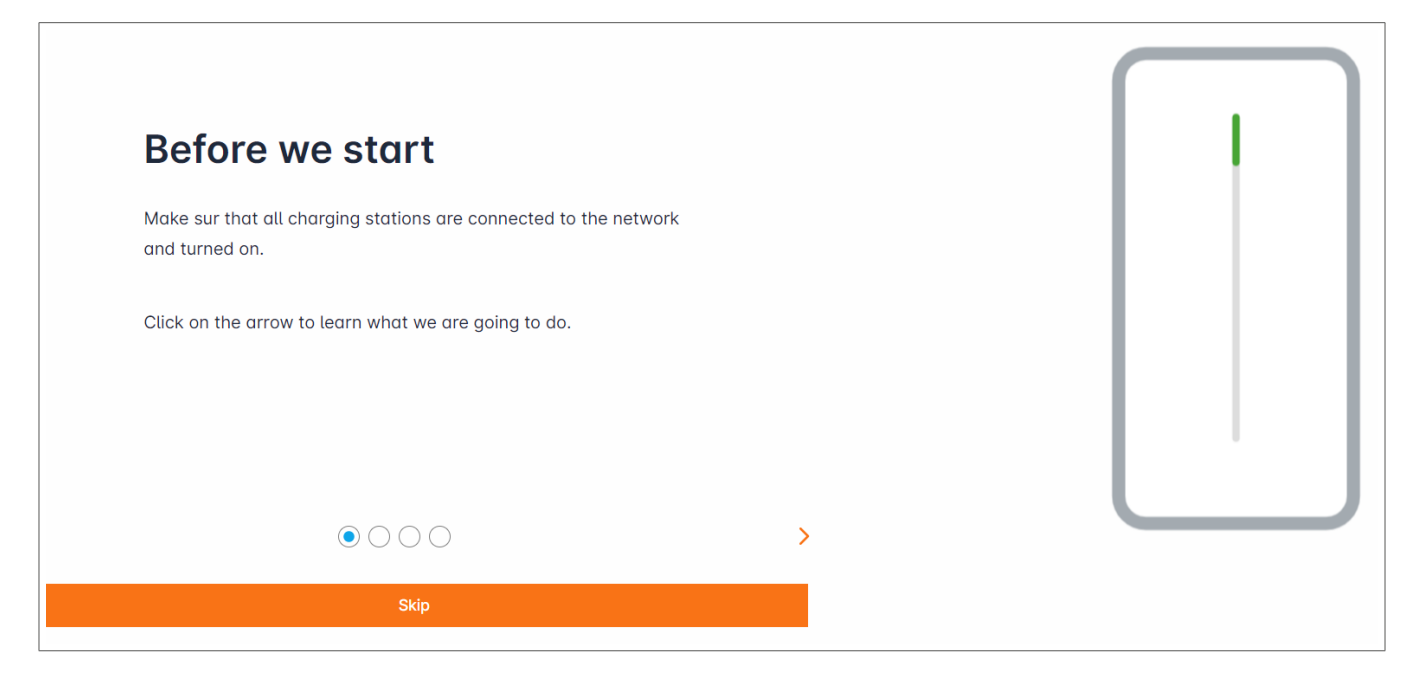

- Se till att alla laddboxar är på och anslutna till nätverket. Utför en avsökning av nätverket och kontrollera att alla laddningsstationer i nätverket visas. Om de inte gör det kontrollerar du alla ledningar.
- Opfiniera strategi för styrning av laddningsstationer (statisk eller dynamisk)
- Sök efter laddningsstationerna i IP-nätverket
- O Definiera åtkomststrategier för laddningsstationen (RFID-kort)

### 05.03 Definiera styrstrategi

| :hager                                           | General settings                                                               | EN 👻 👗 |
|--------------------------------------------------|--------------------------------------------------------------------------------|--------|
|                                                  | Local load manager                                                             |        |
| Not running<br>Not configured                    | Available power management                                                     |        |
|                                                  | 0 0                                                                            |        |
| Overview                                         | Dynamic Static                                                                 |        |
|                                                  | Energy distribution varies depending on Energy distribution is fixed for every |        |
| LLM CONFIGURATION                                | installation components needs component of the installation                    |        |
| General settings<br>Not configured               |                                                                                |        |
| Charging stations<br>0 stations configured       |                                                                                |        |
| RFID card     O badges added                     |                                                                                |        |
| User management                                  |                                                                                |        |
| System settings<br>System information, date/hour | Phase Type : <b>Three Phases</b>                                               |        |
| Continuation tutoriat                            | Save changes                                                                   |        |

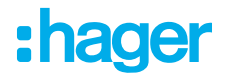

#### Dynamisk styrstrategi:

Ta hänsyn till byggnadens förbrukning för styrning av effekten för laddningsstationerna.

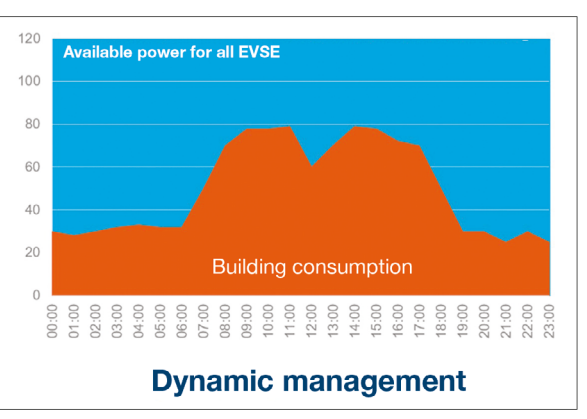

| General settings            | • | EN 👻 📥 |
|-----------------------------|---|--------|
|                             | < |        |
| Phase Type : Three Phases   |   |        |
| Installation protection (A) |   |        |
| 1 160                       |   |        |
| Derated (A)                 |   |        |
| 2 128                       | А |        |
| Type of measurement         |   |        |
| 3 LLM in use with Tor       | ~ |        |
| Current transform ratio     |   |        |
| (4) 160/5A                  | ~ |        |
| Save change                 | S |        |

- ① Installationsskydd: ange värdet för huvudströmbrytaren i A.
- ② Nedsatt effekt: minskar effekten med 10 %.
- Mättyp: direktmätning (< 63 A).</li>
   eller
  - via strömtrafo (förhållandet /1 A eller /5 A).
- ④ CT-förhållande: Möjliga värden: 75 6 000 A.

#### Statisk styrningsstrategi:

förbrukningsgräns för alla laddningsstationer.

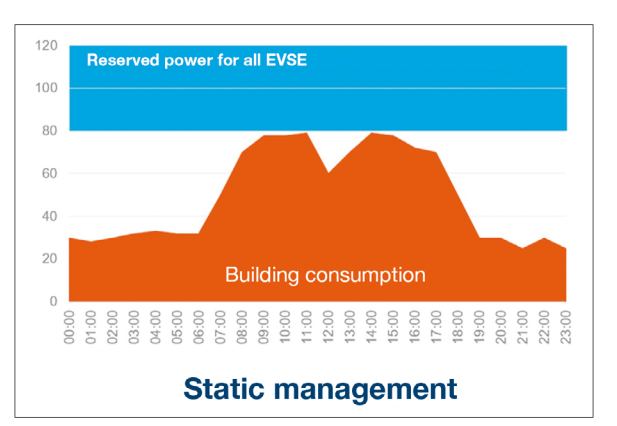

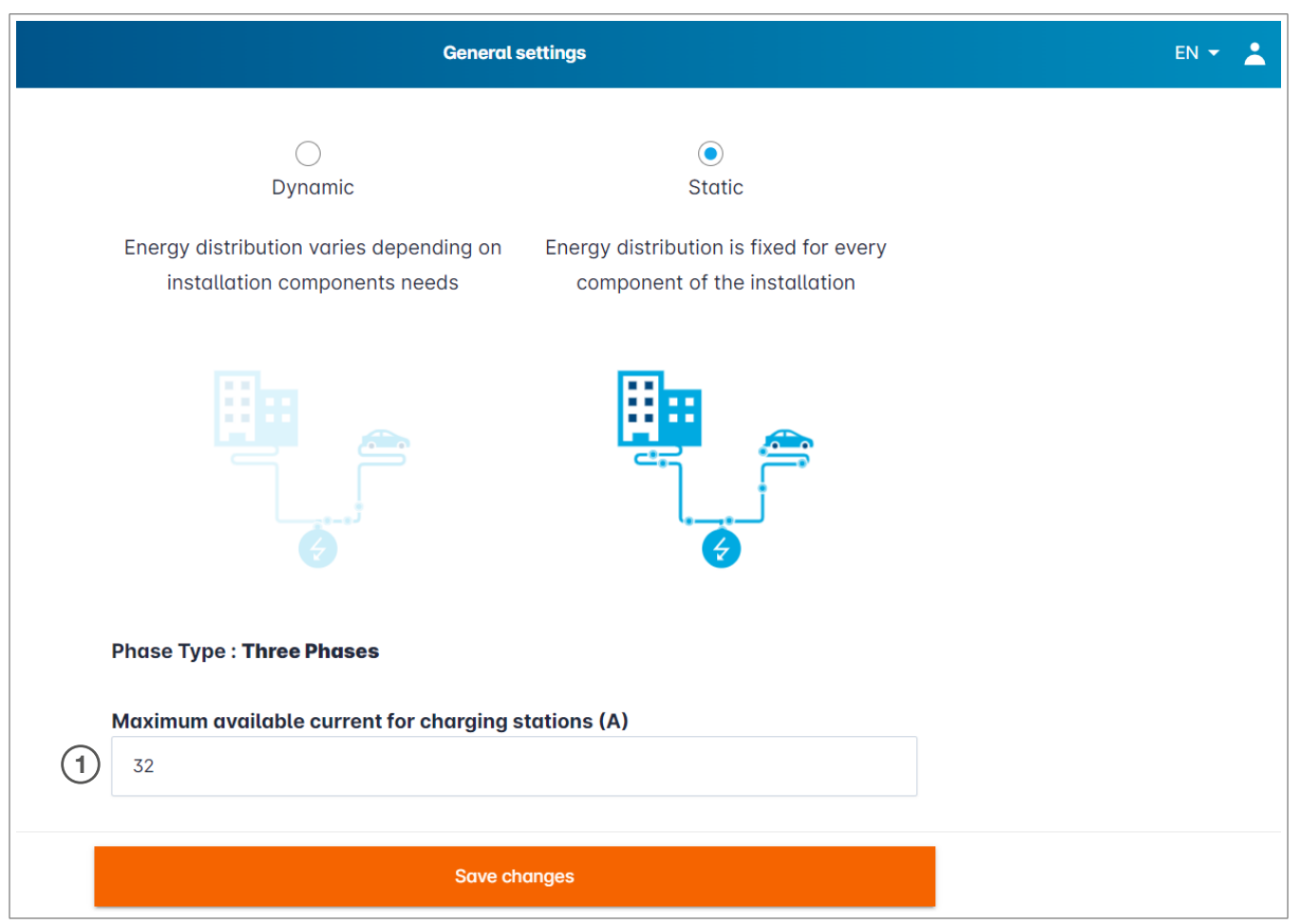

① Maximal ström för laddningsstationer: ange ett värde i A som inte får överskridas.

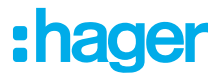

### 05.04 Identifiera laddningsstationer

| .hager                                               |                                           | Charging stations EN 👻 👗                                                                                        |
|------------------------------------------------------|-------------------------------------------|----------------------------------------------------------------------------------------------------|
| inagoi                                               | Charging stations @ Max 10 charging point | 1<br>1                                                                                                    |
| Image: Not running           No EVSE configured      |                                           |                                                                                                    |
| LLM OVERVIEW                                         |                                           |                                                                                                    |
| Overview                                             |                                           | Hager charging station                                                                                          |
| LLM CONFIGURATION                                    |                                           | These can be found automatically.                                                                               |
| General settings                                     |                                           | Even better, they will be automatically pre-configured.                                                         |
| Charging stations<br>No EVSE configured              |                                           | It could take some time, the EVSE womm appear automatically as soon as there are connected to the load manager. |
| -<br>RFID card<br>0 bodges odded                     |                                           | EVSE will reboot during the association with the load manager.                                                  |
| .e. User management<br>(♠) 0 users                   |                                           |                                                                                                    |
| امل System settings<br>System information, date/hour |                                           |                                                                                                    |
| LLM version: LLM_2023_01                             |                                           | +                                                                                                    |

Starta identifieringen av laddningsstationer genom att trycka på e

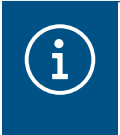

#### Information

Det kan ta ett tag att identifiera laddningsstationerna. De visas automatiskt när de är anslutna till den lokala lasthanteraren.

I det här steget förkonfigureras laddningsstationerna.

Följande bild visar ett exempel på en laddningsstation som identifieras.

| •<br>•hager                       |    |                             | Charging station       | 15                  |         | EN 👻 🔔       |
|-----------------------------------|----|-----------------------------|------------------------|---------------------|---------|--------------|
|                                   | Cł | narging stations            | Max 10 charging points |                     |         |              |
| Not running<br>No EVSE configured |    | Charging stations           | OCPP_ID                | Charging points     | Phase   |              |
| LLM OVERVIEW                      |    | hager-evcs-cPW7zN<br>EVSE 0 | ENFEgS5Zy8NUGTSWcPW7zN | 🚔 X Charging points | $\odot$ | Not usable > |
| Overview                          |    |                             |                        |                     |         |              |
| LLM CONFIGURATION                 |    |                             |                        |                     |         |              |

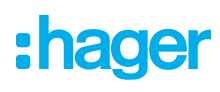

| hager                             |                             | Charging stations | EN 🛪 📩       |
|-----------------------------------|-----------------------------|-------------------|--------------|
|                                   | Charging stations           |                   | 0            |
| Not running<br>No EVSE configured | Charging stations           |                   | 2 D          |
| LLM OVERVIEW                      | hager-evcs-cPW7zN<br>EVSE 0 | Θ                 | Not usable > |
| Overview                          |                             |                   |              |

Välj laddningsstationer genom att klicka på dem.

| •                                 |                                      |
|-----------------------------------|--------------------------------------|
| :hager                            |                                      |
| _                                 | ← hager-evcs-cPW7zN                  |
| Not running<br>No EVSE configured | This Hager station is pre configured |
|                                   | Rasic settings                       |
|                                   | Hostname                             |
| 00                                | hager-evcs-cPW7zN                    |
| LLM CONFIGURATION                 | Name                                 |
| General settings<br>Configured    | Charging station 1                   |
| Charging stations                 | Phases mapping                       |
| No EVSE contigured                | ш <b>(4</b> )                        |
| RFID card     O badges added      | L2                                   |
|                                   | L3                                   |
| System settings                   |                                      |
| System information, date/hour     |                                      |
| LLM version: LLM_2023_01          | 5                                    |

Konfigurera laddningsstationen:

O Namn:

ange namnet på laddningsstationen. Det namnet kommer att visas på skärmen.

Fasföljd:

välj kablage för laddningsstationen.

• Maximal ström per fas:

gräns för uppströmsskyddet i A.

**O** Spara konfigurationen

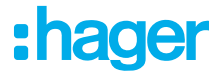

#### Namnbrickor per elfordonsladdningsstation

| :hager                                              | ← HAG_ST1              |                  |
|-----------------------------------------------------|------------------------|------------------|
| Running<br>Attention required                       |                        |                  |
| LLM dashboard                                       | <b>Basic settings</b>  |                  |
| Dverview                                            | Hostname               |                  |
| Support                                             | Hostname               |                  |
| o copper                                            | Name                   |                  |
| LLM configuration                                   | HAG_ST_1               |                  |
| General settings<br>Configured                      | Phases Mapping         |                  |
| Charging stations •<br>8 stations configured        | L1, L2, L3             | ~                |
| Clusters<br>2 defined clusters                      | Cluster                |                  |
| Charging authorisation<br>Badges required           | Cluster #1 (default)   | ~                |
| Load shedding strategy ●<br>Max current per session | IP address             |                  |
| User management X users                             |                        |                  |
| System settings                                     | Charging authorisation |                  |
|                                                     | 1 associated badge     | ~                |
|                                                     | Search                 | Q                |
|                                                     | - All badges           |                  |
|                                                     | Badge 1                | $\overline{(7)}$ |
|                                                     | Badge 2                | $\smile$         |
|                                                     |                        |                  |
|                                                     | Badge 3                |                  |
|                                                     | Badge 4                |                  |
|                                                     | Badge 5                |                  |

Den här inställningen ger alla eller endast vissa namnbrickor behörighet att ladda på den här laddningsstationen.

Exempel: Endast **namnbricka 1** får ladda på den här laddningsstationen.

### 05.05 Ansluta till laddoperatör (CPO) (endast tillgängligt MED XEM520)

| Hager Energy - Local Load Mana: X 🔯 be.ENERGISED - Charge point mi: X   + |             |                                                          |                                                 | ~ - <b>D</b> ×             |              |               |
|---------------------------------------------------------------------------|-------------|----------------------------------------------------------|-------------------------------------------------|----------------------------|--------------|---------------|
| ← → C ▲ Not secure   hager-llr                                            | m-kmcjcc.lc | ocal/install/evcs/list                                   |                                                 |                            |              | ९ 🗟 🖻 ☆ 🔲 😩 : |
| 🔇 Hager Energy - Loc 🔤 Hager Energy - L                                   | ос 🚱 Н      | ager Energy - Loc 🔇 Hager Ener                           | gy - Loc 🔇 Hager Energy - Loc 💮 SteVe - Steckdo | osen be be.ENERGISED Login |              |               |
| :hager                                                                    |             |                                                          | Ch                                              | arging stations            |              | EN 👻 👗        |
|                                                                           | Cł          | narging statio                                           | DNS ② Max 20 charging points                    |                            |              |               |
| Not running<br>No CPO settings                                            | -           | Charging Point Operator<br>0/1 charging stations connect | ted 1                                           |                            |              | 2 Settings    |
| LLM OVERVIEW                                                              |             |                                                          | -                                               |                            |              | -             |
| Overview                                                                  |             | Charging stations                                        | OCPP_ID                                         | Charging points            | Phase        | ∂ 団           |
|                                                                           |             | hager-evcs-cPW7zN<br>EVSE 0                              | ENFEgS5Zy8NUGTSWcPW7zN                          | 🚔 1 Charging points        | 🔅 L1, L2, L3 | Configured >  |
| LLM CONFIGURATION                                                         |             |                                                          |                                                 |                            |              |               |
| General settings<br>Configured                                            |             |                                                          |                                                 |                            |              |               |
| Charging stations<br>1 stations configured                                |             |                                                          |                                                 |                            |              |               |
| RFID card<br>0 badges added                                               |             |                                                          |                                                 |                            |              |               |
| User management                                                           |             |                                                          |                                                 |                            |              |               |
| System settings<br>System information, date/hour                          |             |                                                          |                                                 |                            |              |               |
| LLM version: LLM_2023_033                                                 |             |                                                          |                                                 |                            |              | •             |

- ① När laddningsstationerna har identifierats och konfigurerats på kan du aktivera funktionen Laddoperatör.
- ② Du kan välja laddningsstationsoperatör och alla tillhörande inställningar på menyn Inställningar.

#### Laddningspunktsoperatör

|          |                                   | EN 👻 📥 |
|----------|-----------------------------------|--------|
|          | Charge Point Operator<br>Settings | ×      |
| 1 CPO :  | server                            |        |
| CPO list |                                   |        |
| HasTol   | Be wss                            |        |
| Next     |                                   |        |
|          |                                   |        |
|          | P_ID assign to EVSE               |        |

• Välj den Laddoperatörsserver du vill ansluta till och tryck sedan på Nästa.

Alla laddningsstationer som har identifierats visas.

Ange OCPP-ID för varje laddningsstation och initiera genom att trycka på Anslut till laddningsstationsoperatör.

| •hager                                           |    |                                                            |                 | Charging stations |              | EN 👻 🔔         |
|--------------------------------------------------|----|------------------------------------------------------------|-----------------|-------------------|--------------|----------------|
|                                                  | Ch | arging stations                                            | Max 20 charging | g points          |              |                |
| Running<br>All Set                               | -  | Charging Point Operator<br>1/1 charging stations connected |                 |                   |              | Settings       |
|                                                  |    | Charging stations                                          | OCPP_ID         | Charging points   | Phase        |                |
| LLM CONFIGURATION                                |    | hager-evcs-cPW7zN<br>EVSE 0                                | testLudo1       | 1 Charging points | ③ L1, L2, L3 | CPO accepted > |
| General settings<br>Configured                   |    |                                                            |                 |                   |              |                |
| Charging stations<br>1 stations configured       |    |                                                            |                 |                   |              |                |
| RFID card<br>0 badges added                      |    |                                                            |                 |                   |              |                |
| User management<br>O users                       |    |                                                            |                 |                   |              |                |
| System settings<br>System information, date/hour |    |                                                            |                 |                   |              |                |
| LLM version: LLM_2023_033                        |    |                                                            |                 |                   |              | •              |

Om du har angett rätt värden visas de laddningsstationerna som är anslutna till laddningsstationsoperatören som **Godkänd av laddningsstationsoperatören**.

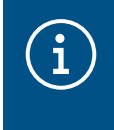

#### Information

I det här läget utförs hanteringen av namnbrickor inte längre på den lokala lasthanteraren. Hanteringen har tagits över av laddningsstationsoperatören.

### 05.06 Inställningar för RFID-kort

| :hager                                               | RFID card                                                       | EN 👻 👗      |
|------------------------------------------------------|-----------------------------------------------------------------|-------------|
| inagoi                                               | Badges                                                          |             |
| Not running<br>No Badges                             | Badge required                                                  | 3 Edit rule |
| LLM OVERVIEW                                         | Standard (0) Supervisor (0) Pending (0)                         |             |
| Overview                                             |                                                                 |             |
| LLM CONFIGURATION                                    |                                                                 |             |
| General settings<br>Configured                       |                                                                 |             |
| Charging stations<br>1 stations configured           | You may add badges in different ways:                           |             |
| RFID card 1                                          | - By importing a CSV file<br>- By adding it manually one by one |             |
| User management<br>O users                           |                                                                 |             |
| امل System settings<br>System information, date/hour |                                                                 |             |
| LLM version: LLM_2023_01                             |                                                                 | •           |

#### • Välj RFID-kort på menyn.

Ange namnbrickor:

:hager

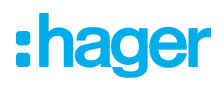

- genom att avläsa dem vid de laddningsstationer som är anslutna till den lokala lasthanteraren
- genom att importera en CSV-fil
- genom att lägga till dem en i taget manuellt
- O Definiera åtkomstregler för laddningsstationen genom att välja Redigera regler.
  - Fri tillgång
  - Namnbricka krävs

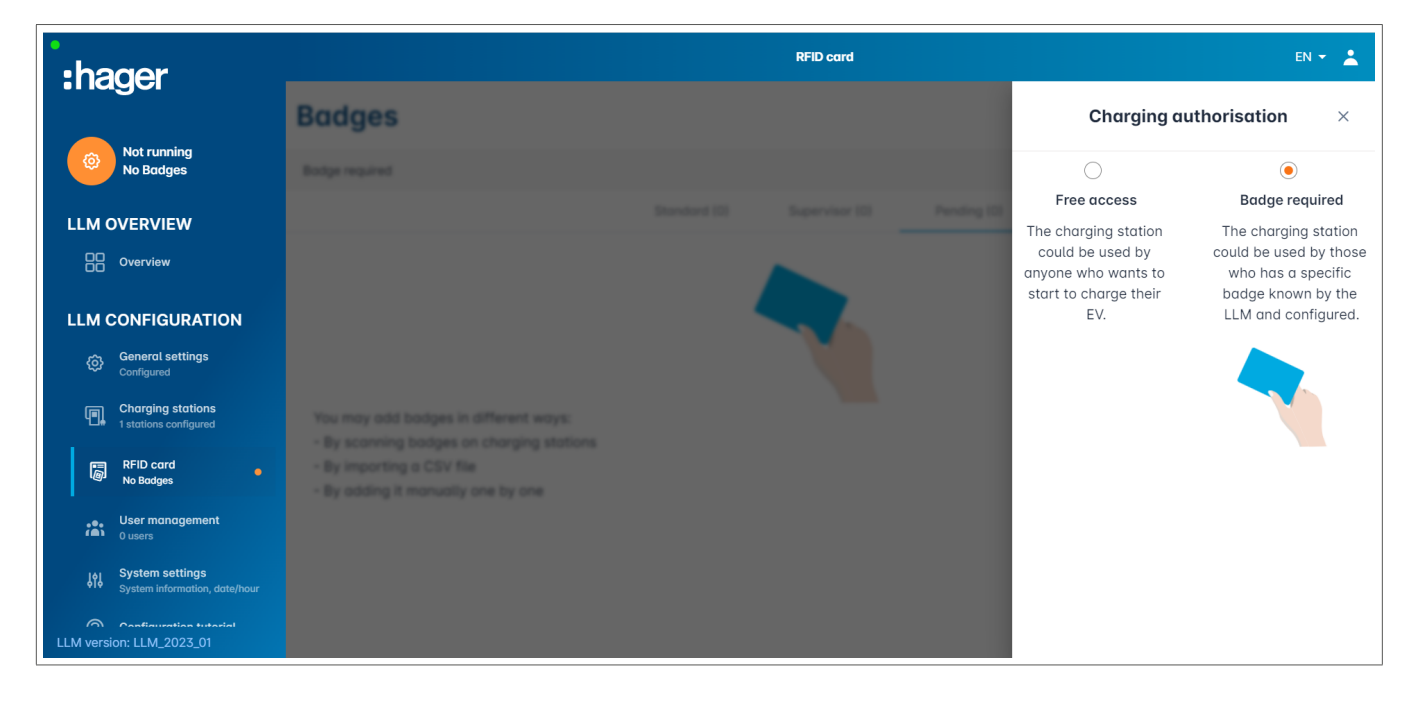

#### Avläs namnbrickor

| •<br>•hager                                      |                                                                                                    |              | RFID card      |             |   | EN 👻 👗                    |
|--------------------------------------------------|----------------------------------------------------------------------------------------------------|--------------|----------------|-------------|---|---------------------------|
| inagoi                                           | Badges                                                                                                    |              |                |             |   |                           |
| (a) Not running<br>No Badges                     | Badge required                                                                                                    |              |                |             |   | Edit rule                 |
| LLM OVERVIEW                                     |                                                                                                    | Standard (0) | Supervisor (0) | Pending (0) |   |                           |
| Overview                                         |                                                                                                    |              |                |             |   |                           |
| LLM CONFIGURATION                                |                                                                                                    |              |                |             |   |                           |
| General settings<br>Configured                   |                                                                                                    |              |                |             |   |                           |
| Charging stations<br>1 stations configured       | You may add badges in different ways:                                                                                                  |              |                |             |   |                           |
| RFID card<br>No Badges                           | <ul> <li>By scanning badges on charging stations</li> <li>By importing a CSV file</li> <li>By adding it manually one by one</li> </ul> |              |                |             |   | Add badge manually        |
| User management                                  |                                                                                                    |              |                |             |   | Import a file             |
| System settings<br>System information, date/hour |                                                                                                    |              |                |             | 1 | Scan badges from stations |
| Configuration tratestat                          |                                                                                                    |              |                |             |   | ×                         |

1 Tryck på 🕂 välj Läs av namnbrickor.

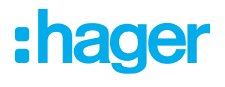

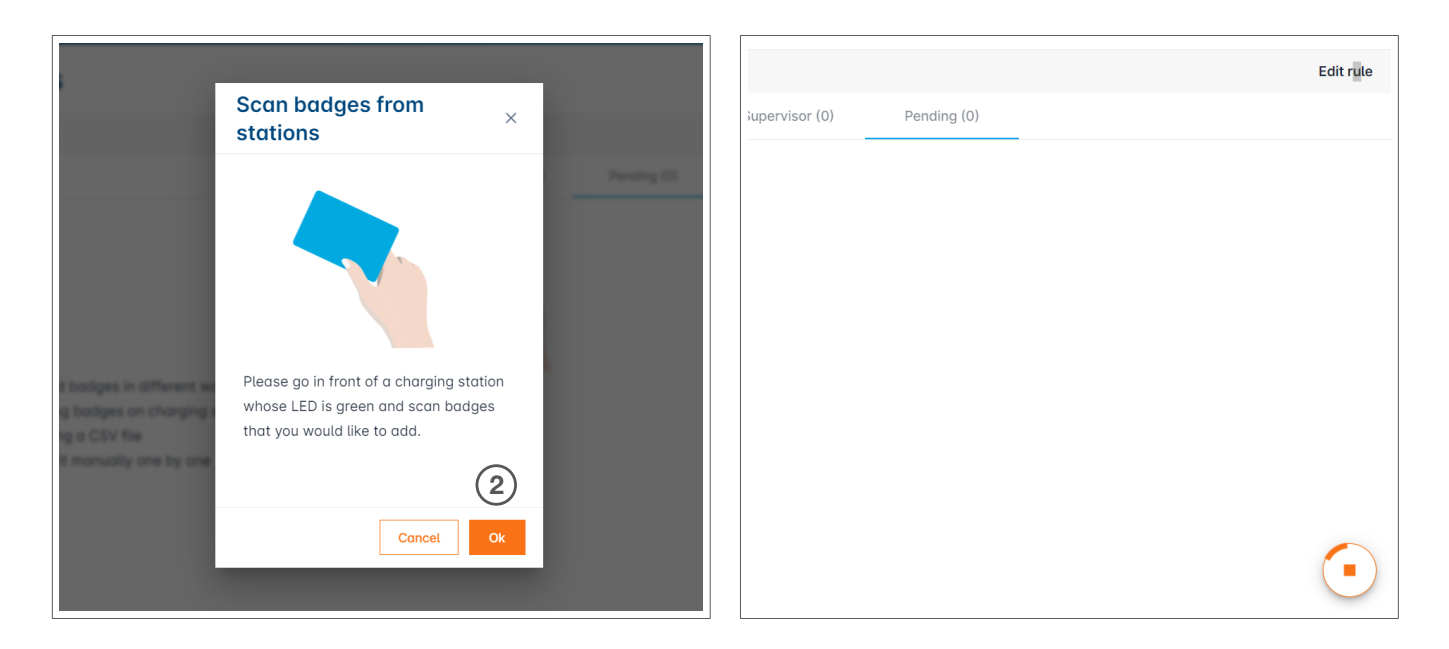

Informationsfönstret visas. Bekräfta genom att klicka på OK. Avläsningen startar.

Avläsningen startar.

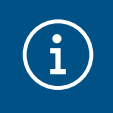

#### Information

Om du trycker på 📀 avbryts avläsningen av RFID-kort

| •hager                                                                                                   | RFID cord                               | en 👻 🔔    |
|----------------------------------------------------------------------------------------------------|-----------------------------------------|-----------|
|                                                                                                    | Badges                                  |           |
| Running<br>All Set                                                                                       | Badge required                          | Edit rule |
| LLM OVERVIEW                                                                                             | Standard (0) Supervisor (0) Pending (2) |           |
| Overview                                                                                                 | Select All                              | <u></u>   |
| LLM CONFIGURATION Configured Configured Charging stations I stations configured RFID card 2 badges added | b42daaca           e4cf0442             |           |
| User management<br>Ousers<br>System settings<br>System information, date/hour                            |                                         | •         |

#### RFID card foundRFID-kort hittades

#### Konfiguration Inställningar för RFID-kort

# :hager

| •hager                                                   |                | RFID card | EN 👻 💄                                           |  |  |  |
|----------------------------------------------------------|----------------|-----------|--------------------------------------------------|--|--|--|
|                                                          | Badges         |           | Badge edit ×                                     |  |  |  |
| Running<br>All Set                                       | Redge required |           | Select parameter that you would like to apply on |  |  |  |
| LLM OVERVIEW                                             |                |           | selected badges block badge                      |  |  |  |
| Overview                                                 | E Select All   |           | ective                                           |  |  |  |
|                                                          | E M2000        |           | Comment (optional)                               |  |  |  |
| General settings                                         | C BACTORNE     |           |                                                  |  |  |  |
| Configured                                               |                |           | Email(Optional)                                  |  |  |  |
| Charging stations<br>1 stations configured               |                |           |                                                  |  |  |  |
| RFID card<br>2 badges added                              |                |           | Type of badge (access level) Standard            |  |  |  |
| • User management<br>• • • • 0 users                     |                |           | Expiration date (optional)                       |  |  |  |
| Joj System settings<br>♥I♥ System information, date/hour |                |           | (no restriction)                                 |  |  |  |
| Configuration tutorial<br>LLM version: LLM_2023_01       |                |           | Apply                                            |  |  |  |

• Välj den namnbricka du vill anpassa genom att konfigurera alternativen för den.

|                                                                             |             | EN 🔨 🚨                                                              |
|-----------------------------------------------------------------------------|-------------|---------------------------------------------------------------------|
| :hager                                                                      | Badges      | Badge edit $	imes$                                                  |
| Running<br>Attention required                                               |             | Select parameter that you would like to<br>apply on selected badges |
| LLM dashboard                                                               |             | Activate badoe                                                      |
| 妵 Overview                                                                  |             | Mixed                                                               |
| ਰਨੂੰ Support                                                                |             | Selected badges have different types                                |
| LLM configuration                                                           |             | Type of badge (access level)                                        |
| Ceneral settings<br>Configured                                              |             | Standard V                                                          |
| Charging stations •<br>8 stations configured                                |             | Expiration date (optional)                                          |
| Clusters<br>2 defined clusters                                              |             | XX/XX/XXX                                                           |
| Badges<br>10 badges added                                                   |             | Max energy per session (optional) (kWh)                             |
| ☑ Load shedding strategy ●<br>Max current per session                       |             | 22                                                                  |
| User management<br>X users                                                  |             |                                                                     |
| System settings                                                             |             | Charging authorisation                                              |
| <ul> <li>System info, date/hour,</li> <li>Configuration tutorial</li> </ul> | C 2000 0000 | All EVSE 4                                                          |

Genom att välja ett av de här alternativen kan du aktivera RFID-kortet för laddning på alla laddningsstationer (Alla laddboxar) eller bara på en viss laddningsstation.
 Exempel: Namnbricka 1 kan användas till att ladda på Elfordonsladdningsstation 1.

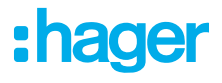

### 05.07 Användarhantering

• Skapa användare

| •:hager                                          |         |           | User manageme | ent  |      | EN 👻 🛓   |
|--------------------------------------------------|---------|-----------|---------------|------|------|----------|
| Running<br>All Set                               | User mo | inagement |               |      |      | ଇ ଓ      |
| LLM OVERVIEW                                     |         | Username  | First name    | Name | Role | *        |
| Overview                                         |         |           |               |      |      |          |
| LLM CONFIGURATION                                |         |           |               |      |      |          |
| General settings<br>Configured                   |         |           |               |      |      |          |
| Charging stations<br>1 stations configured       |         |           |               |      |      |          |
| RFID card<br>2 badges odded                      |         |           |               |      |      |          |
| User management<br>O users                       |         |           |               |      |      |          |
| System settings<br>System information, date/hour |         |           |               |      |      |          |
| ⑦ Configuration tutorial                         |         |           |               |      |      | <b>(</b> |
| LLM version: LLM_2023_01                         |         |           |               |      |      |          |

Klicka på 🕂 och ange följande element:

- Användarnamn
- Profil
- Nytt lösenord
- Bekräfta lösenordet

| *:hager                                       | User management           | 01 - <u>1</u> |
|-----------------------------------------------|---------------------------|---------------|
| Revenue<br>Al Sec                             | User mana<br>← Add a user | 0 Q           |
| LLM OVERVIEW                                  | Username                  |               |
| LLM CONFIGURATION                             | Profile                   |               |
| General settings     Transport                | Advanced New Password     |               |
| Company and an                                | Confirm Password          |               |
| Char management                               |                           |               |
| 10 System settings<br>System strength and the | Validate                  |               |
|                                               |                           | 0             |

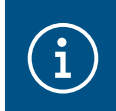

#### Information

Lösenordet är tillfälligt och måste ändras efter den första inloggningen.

### 05.08 Kontrollpanelen

| :hager                                           |                                                                                                    |                                              | Overview                                                            |            |                                                  | EN 👻 🔔 |
|--------------------------------------------------|----------------------------------------------------------------------------------------------------|----------------------------------------------|---------------------------------------------------------------------|------------|--------------------------------------------------|--------|
| Running<br>All Set                               | Available power management Dynamic Adjusting to other load demand                                                 | Max. current per phase<br>160 A<br>Tri phase | Charging stations<br>1                                              |            | EVCS access rights<br>Badge required<br>2 badges |        |
|                                                  | Consumption<br>in real time                                                                                       |                                              |                                                                     |            |                                                  |        |
| LLM CONFIGURATION                                | Overall<br>→ L1 <b>OA</b>                                                                                         |                                              | Total EVSE<br>→ L1                                                  | 0 A        |                                                  |        |
| Configured                                       | $ \begin{array}{c} \rightarrow L2 & \mathbf{O} \mathbf{A} \\ \rightarrow L3 & \mathbf{O} \mathbf{A} \end{array} $ |                                              | $\begin{array}{c} \rightarrow \ L2 \\ \rightarrow \ L3 \end{array}$ | 0 A<br>0 A |                                                  |        |
| Charging stations<br>1 stations configured       |                                                                                                    |                                              |                                                                     |            |                                                  |        |
| RFID card<br>2 badges added                      | Charging sessions<br>in real time                                                                                 |                                              |                                                                     |            |                                                  |        |
| .e. User management                              | Label Connector                                                                                                   | Status                                       | L1 L2                                                               | L3         | Energy                                           |        |
| System settings<br>System information, date/hour | Charging station 1                                                                                                | Preparing                                    |                                                                     | -          | -                                                |        |
| LLM version: LLM_2023_01                         | Filter: by label                                                                                                  | Items per page 10 Pe                         | age 1 of 1   🕻 🔇 🔪 🔀                                                |            |                                                  | •      |

I den här vyn visas data för din installation, visualisering av förbrukningen och visualiseringen av laddningssessioner.

### 05.09 Exportfunktion

|                                                           |                                                                         |                                             |                     |                                                    | EN 👻 🔺          |
|-----------------------------------------------------------|-------------------------------------------------------------------------|---------------------------------------------|---------------------|----------------------------------------------------|-----------------|
| :hager                                                    |                                                                         |                                             |                     |                                                    |                 |
| Running<br>Attention required                             | Available power management<br>Dynamic<br>Adjusting to other load demand | Max. current per phase<br>45 A<br>Tri-phase | Charging stations 8 | EVCS access rig<br><b>Badge requir</b><br>X badges | ed              |
| LLM dashboard                                             |                                                                         |                                             |                     |                                                    |                 |
| Cverview                                                  | Consumption                                                             |                                             |                     |                                                    |                 |
| रुट Support                                               | Overall XX A                                                            | Total EVSI                                  | E XX A              |                                                    |                 |
| LLM configuration                                         | $\rightarrow$ L1 XX A $\rightarrow$ 12 XX A                             | $\rightarrow$ L $\rightarrow$ L             | 2 XX A              |                                                    |                 |
| General settings<br>Configured                            | $\rightarrow$ L3 XX A                                                   | → L                                         | L3 XX A             |                                                    |                 |
| Charging stations •<br>8 stations configured              | Cluster #1 XX A                                                         | Cluster #2                                  | 2 XX A              | Cluster #3 XX A                                    | _               |
| Clusters<br>2 defined clusters                            | $\rightarrow$ L2 XX A                                                   | → L                                         | 12 XX A             | $\rightarrow$ L2 XX A                              |                 |
| Badges<br>10 badges added                                 |                                                                         | → L                                         | L3 XX A             | → L3 XX A                                          |                 |
| Erect Load shedding strategy ●<br>Max current per session | $\rightarrow$ L1 XX A                                                   |                                             |                     |                                                    |                 |
| User management X users                                   | $\rightarrow$ L2 XX A $\rightarrow$ L3 XX A                             |                                             |                     |                                                    |                 |
| System settings                                           |                                                                         |                                             |                     |                                                    |                 |
| <ol> <li>Configuration tutorial</li> </ol>                | Charging sessions<br>in real time                                       |                                             |                     | 1                                                  | Z Export data   |
|                                                           | Label 🗢 Status                                                          | ♣ Badge ID                                  | User Charg          | ging/Idle time L1 L2                               | L3 Energy       |
|                                                           | ▲ SCH ST 2 💮 Error #                                                    | 123456 123456                               | Surname Name 35     | 5'16" / 05' 32" 0/32 A 0/32 A 0/3                  | 12 A 20.1 kWh > |

• Tryck på **Exportera data** för att extrahera en **csv**-fil som innehåller alla laddningssessionsdata. Ett fönster öppnas.

| Month Date range | (2)          |  |
|------------------|--------------|--|
| Start date       | End date     |  |
| XX/XX/XXXX 🛗     | XX/XX/XXXX 🛗 |  |

Ange tidsperioden för de sessioner du vill exportera.

Den perioden kan vara högst ett år.

|           | A B                        | С          | D                      | E                     | F        | G               | Н                  |
|-----------|----------------------------|------------|------------------------|-----------------------|----------|-----------------|--------------------|
| 1         | transactionId 💌 evcsId 🛛 💌 | evcsName 💌 | startDateTransaction 💌 | stopDateTransaction 💌 | badgeId  | 💌 🗾 badgeName 💌 | energyChargedKwh 💌 |
| 2         | 1 a0:02:4a:e0:a3:c5        | N/A        | 07/11/2022 11:21       | 07/11/2022 11:30      | 645c0542 | N/A             | 679                |
| 3         | 2 a0:02:4a:e0:a4:10        | N/A        | 07/11/2022 11:23       | 07/11/2022 12:24      | 044ee958 | N/A             | 13550              |
| 4         | 3 a0:02:4a:e0:a3:c5        | N/A        | 07/11/2022 12:27       | 08/11/2022 05:56      | 34f5db32 | N/A             | 937                |
| 5         | 4 a0:02:4a:e0:a4:10        | N/A        | 07/11/2022 12:43       | 07/11/2022 13:39      | 74ac0a42 | N/A             | 8334               |
| 6         | 5 a0:02:4a:e0:a2:e7        | N/A        | 07/11/2022 13:19       | 07/11/2022 13:20      | a443f141 | N/A             | 0                  |
| 7         | 6 a0:02:4a:e0:a2:e7        | N/A        | 07/11/2022 13:20       | 07/11/2022 13:21      | a443f141 | N/A             | 0                  |
| 8         | 7 a0:02:4a:e0:a5:00        | N/A        | 07/11/2022 13:22       | 08/11/2022 06:03      | a443f141 | N/A             | 6735               |
| 9         | 8 a0:02:4a:e0:a3:b0        | N/A        | 07/11/2022 13:35       | 07/11/2022 13:38      | 24cfdd58 | N/A             | 231                |
| 10        | 9 a0:02:4a:e0:a3:b0        | N/A        | 07/11/2022 13:38       | 07/11/2022 13:38      | 24cfdd58 | N/A             | 0                  |
| 11        | 10 a0:02:4a:e0:a3:b0       | N/A        | 07/11/2022 13:39       | 08/11/2022 05:57      | 24cfdd58 | N/A             | 6234               |
| 12        | 11 a0:02:4a:e0:a4:10       | N/A        | 07/11/2022 13:39       | 08/11/2022 05:43      | 74ac0a42 | N/A             | 349                |
| 13        | 12 a0:02:4a:e0:a3:c5       | N/A        | 08/11/2022 12:08       | 01/01/1970 01:00      | 34f5db32 | N/A             | 4294965680         |
| 14        | 13 a0:02:4a:e0:a4:10       | N/A        | 08/11/2022 12:26       | 01/01/1970 01:00      | 74ac0a42 | N/A             | 4294945063         |
| 15        | 14 a0:02:4a:e0:a5:00       | N/A        | 08/11/2022 12:32       | 08/11/2022 12:32      | a443f141 | N/A             | 0                  |
| 16        | 15 a0:02:4a:e0:a5:00       | N/A        | 08/11/2022 12:33       | 08/11/2022 12:34      | a443f141 | N/A             | 0                  |
| 17        | 16 a0:02:4a:e0:a3:b0       | N/A        | 08/11/2022 12:34       | 01/01/1970 01:00      | 24cfdd58 | N/A             | 4294960831         |
| 18        | 17 a0:02:4a:e0:a5:00       | N/A        | 08/11/2022 12:35       | 01/01/1970 01:00      | a443f141 | N/A             | 4294960561         |
| 19        | 18 a0:02:4a:e0:a3:c5       | N/A        | 09/11/2022 12:12       | 10/11/2022 06:00      | 34f5db32 | N/A             | 8565               |
| <b>?O</b> | 19 a0:02:4a:e0:a4:10       | N/A        | 09/11/2022 12:21       | 09/11/2022 13:09      | 74ac0a42 | N/A             | 2536               |
| 21        | 20 a0:02:4a:e0:a3:b0       | N/A        | 09/11/2022 12:22       | 10/11/2022 06:07      | 24cfdd58 | N/A             | 6656               |
| 2!        | 21 a0:02:4a:e0:a5:00       | N/A        | 09/11/2022 12:47       | 10/11/2022 06:02      | a443f141 | N/A             | 7400               |
| 23        | 22 a0:02:4a:e0:a4:10       | N/A        | 09/11/2022 13:09       | 09/11/2022 17:01      | 74ac0a42 | N/A             | 6504               |
| 24        | 23 a0:02:4a:e0:a4:10       | N/A        | 09/11/2022 17:04       | 09/11/2022 17:04      | 74ac0a42 | N/A             | 0                  |
| 25        | 24 a0:02:4a:e0:a4:10       | N/A        | 10/11/2022 11:18       | 10/11/2022 16:42      | 74ac0a42 | N/A             | 15361              |
| 26        | 25 a0:02:4a:e0:a5:00       | N/A        | 10/11/2022 11:26       | 10/11/2022 20:37      | a443f141 | N/A             | 5857               |
| 27        | 26 a0:02:4a:e0:a3:c5       | N/A        | 10/11/2022 11:56       | 10/11/2022 20:37      | 34f5db32 | N/A             | 10379              |
| 28        | 27 a0:02:4a:e0:a3:b0       | N/A        | 10/11/2022 12:07       | 10/11/2022 20:37      | 24cfdd58 | N/A             | 6368               |
| 29        | 28 a0:02:4a:e0:a4:10       | N/A        | 10/11/2022 20:21       | 10/11/2022 20:37      | 74ac0a42 | N/A             | 3699               |
| 30        | 29 a0:02:4a:e0:a5:00       | N/A        | 11/11/2022 12:21       | 12/11/2022 06:04      | a443f141 | N/A             | 7214               |
| 31        | 30 a0:02:4a:e0:a3:c5       | N/A        | 11/11/2022 12:25       | 11/11/2022 12:27      | 24cfdd58 | N/A             | 92                 |
| 32        | 31 a0:02:4a:e0:a3:c5       | N/A        | 11/11/2022 12:27       | 11/11/2022 12:29      | 24cfdd58 | N/A             | 3                  |
| 33        | 32 a0:02:4a:e0:a3:cb       | N/A        | 11/11/2022 12:29       | 11/11/2022 12:29      | 24cfdd58 | N/A             | 0                  |
| 34        | 33 a0:02:4a:e0:a3:b0       | N/A        | 11/11/2022 12:30       | 12/11/2022 06:03      | 24cfdd58 | N/A             | 7263               |
| 35        | 34 a0:02:4a:e0:a4:10       | N/A        | 11/11/2022 12:50       | 11/11/2022 12:51      | 74ac0a42 | N/A             | 0                  |
| 36        | 35 a0:02:4a:e0:a4:10       | N/A        | 11/11/2022 12:52       | 11/11/2022 17:04      | 74ac0a42 | N/A             | 16200              |
| 37        | 36 a0:02:4a:e0:a3:c5       | N/A        | 11/11/2022 12:54       | 13/11/2022 06:17      | 34f5db32 | N/A             | 10175              |
| 38        | 37 a0:02:4a:e0:a4:10       | N/A        | 11/11/2022 17:04       | 11/11/2022 17:04      | 74ac0a42 | N/A             | 0                  |

#### Exempel på en csv-exportfil

Följande information visas när du öppnar den exporterade CSV-filen:

- MAC-adress till elfordonsladdningsstationen
- namn för elfordonsladdningsstationen
- start- och slutdatum för transaktionen
- namnbricke-ID
- RFID-kortets namn
- Energianvändning

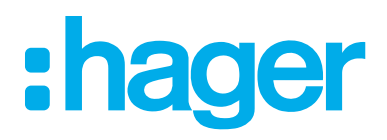

HagerEnergy GmbH Ursula-Flick-Straße 8 49076 Osnabrück Tyskland

**T** +49 541 760268-0 **F** +49 541 760268-199 info@hager.com

hager.com/se